<申し込み方法>

横須賀市LINE公式アカウントのトーク画面から「粗大ごみ申込」ボタンを押すか、HPからURL (https://www.yokosuka-sodai.com/)をクリックすると下記ページが表示される。 赤丸をクリックする。

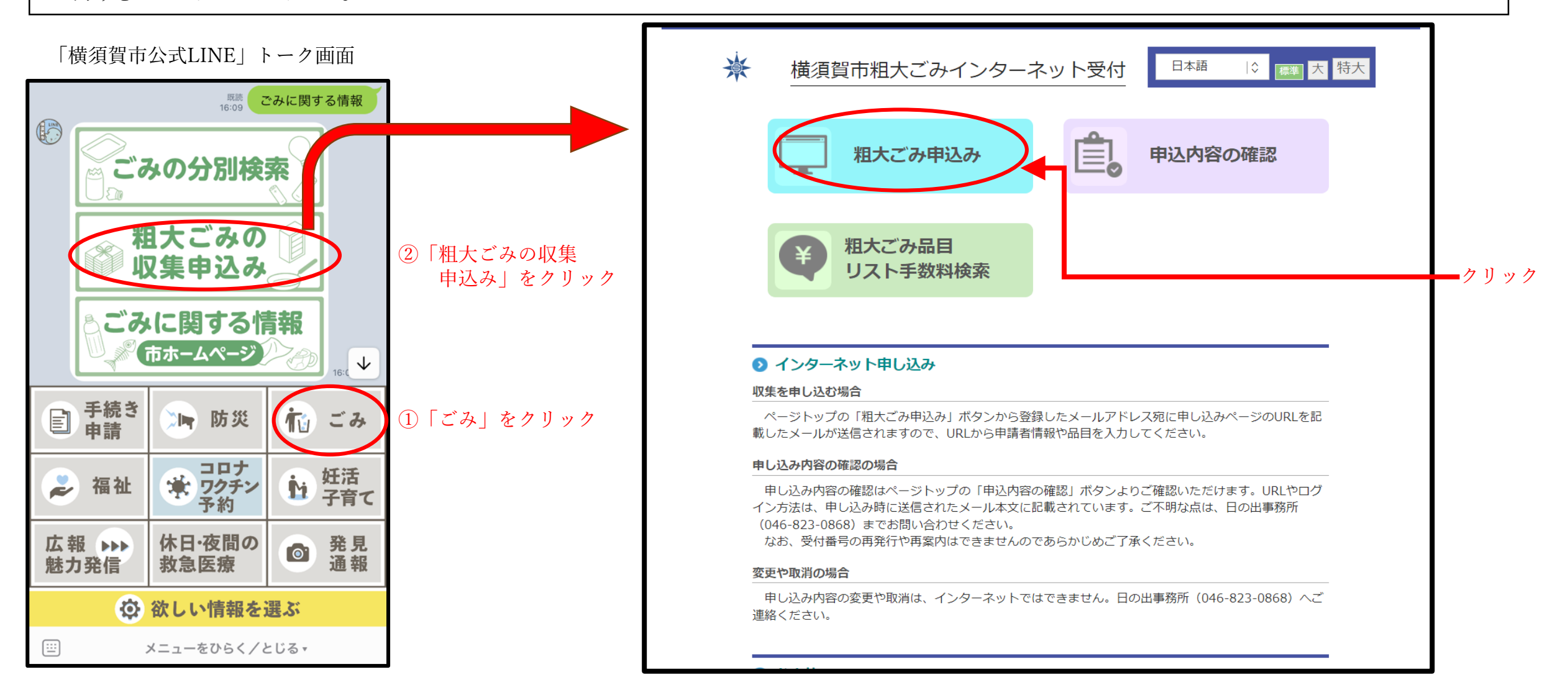

### 下記ページでメールアドレスを入力し、【注意事項】を確認する。 【注意事項】を確認したら、「下記注意事項を確認しました。」にチェックをすると入力したメールアド レスに申込用のURLが記載されたメールが送信される。

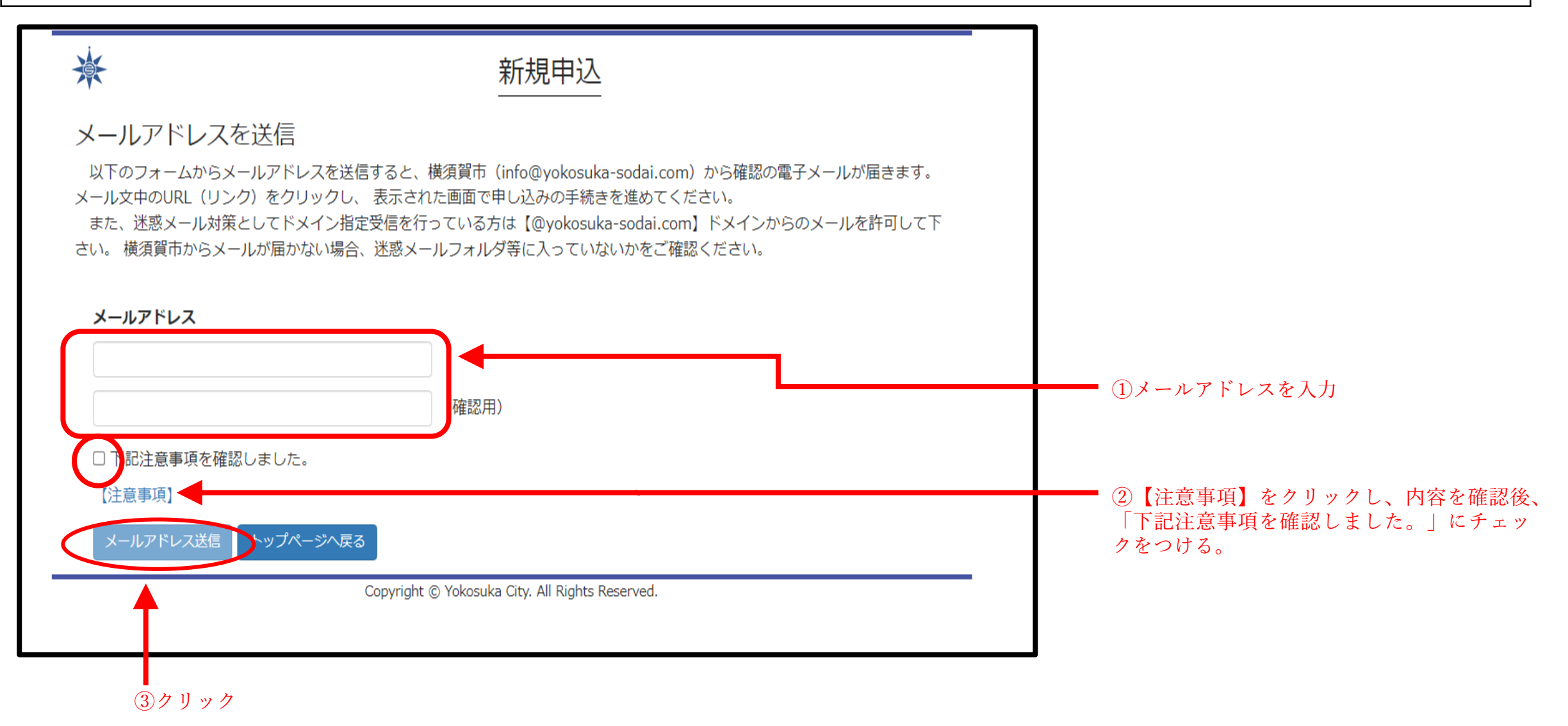

メールアドレスに送られてきた申込手続き用のURLをクリックし、下記画面で申込者の入力を行う。

| ☆ | 申込者情報入力                                                                 |                 |
|---|-------------------------------------------------------------------------|-----------------|
|   | ※(は選択必須<br>氏名(氏名の間は詰めて下さい)(例) 粗大太郎                                      |                 |
|   | 橫須賀太郎 ※                                                                 |                 |
|   | ヨミガナ(氏名の間は詰めて下さい) (例) ソダイタロウ                                            |                 |
|   | ヨコスカタロウ ※                                                               |                 |
|   | 電話番号(日中連絡のできる電話番号)                                                      |                 |
|   | 0468888888 💥                                                            |                 |
|   | ※ ハイフンなしの半角数字で入力してください。                                                 |                 |
|   | 郵便 <del>番号</del>                                                        |                 |
|   | 2380004 住所を検索                                                           | 【注意】            |
|   | ※ ハイフンなしの半角数字で入力してください。                                                 | 由込者の情報け正しく入力をし  |
|   |                                                                         | 「た日の旧代は正してバリーとし |
|   | ₩.₽                                                                     |                 |
|   |                                                                         |                 |
|   |                                                                         |                 |
|   | □□□□□□□□□□□□□□□□□□□□□□□□□□□□□□□□□□□□                                    |                 |
|   |                                                                         |                 |
|   | ヨコスカマンションA棟                                                             |                 |
|   | 部屋番号                                                                    |                 |
|   | 301 号                                                                   |                 |
|   | 排出場所                                                                    |                 |
|   | 自宅前 🗸 🗙                                                                 |                 |
|   | ※ 集合住宅の場合、各部屋の玄関先には排出できません                                              |                 |
|   | 【注意事項】                                                                  |                 |
|   | 住所入力の誤りが増えておりますので、ご注意ください。<br>剤屋番号の組み込まれた住所につきましては、剤屋番号部分を部屋番号欄に記入してくださ |                 |
|   |                                                                         |                 |
|   | 単第活動で生したこみは収集いたしません。                                                    |                 |
|   | 次へ(目宅確認)                                                                |                 |
|   | Copyright © Yokosuka City. All Rights Reserved.                         |                 |
|   |                                                                         |                 |

入力した住所の周辺地図が表示される。青色のピンが排出場所を指しているか確認し、異なる場合には右 下のピンマークを押し、正しい場所に赤いピンを表示する。

排出場所が正しく表示された場合 排出場所が異なる場合 潦 漸 排出場所確認 排出場所確認 入力された自宅住所より地図を表示していますので、ご確認ください。 入力された自宅住所より地図を表示していますので、ご確認ください。 排出場所が青いピンの位置と異なる場合は、ピンを修正してください。 排出場所が青いピンの位置と異なる場合は、ピンを修正してください。 (ピンの変更方法) (ピンの変更方法) 地図右下の【ピンマーク ①】をクリックし、地図の正しい場所をクリッ 地図右下の【ピンマーク①】をクリックし、地図の正しい場所をクリッ クすると赤いピンが表示されます。 ②正しい場所 クすると赤いピンが表示されます。 をクリック 小川町11周辺 小川町11周辺 横须冒市投所 市職員厚生会館 Yokosuka City Hall 市道防原 市消防局 ノイエ横須賀1番郎 勤労福祉会 橫浜幸 銀信組 東京電力 Yekohama Kogin BASEMAP 15548245.475, 4202152.180 BASEMAP 15548324.205, 4202170.006 • Credit Cooperative Esri Japan, Esri, HERE, Ga Esri Japan, Esri, HERE, Garmir Powered by Esri 戻る(申込者情報入力) 次へ(品目選択) 戻る(申込者情報入力) 次へ(品目選択) Copyright @ Yokosuka City. All Rights Reserved. Copyright © Yokosuka City. All Rights Reserved. クリック

③クリック

①クリック

## 品目を選択する。分類から選ぶか、品目名から検索をする。何も入力せず「検索」ボタンを押すと、すべ ての品目が表示される。

| <u>نې</u>                                                           | 品目選択                                                            |           |       |       |              | 品目選択                   |      |     |  |  |  |  |  |
|---------------------------------------------------------------------|-----------------------------------------------------------------|-----------|-------|-------|--------------|------------------------|------|-----|--|--|--|--|--|
| 検索                                                                  |                                                                 |           | 検索    |       |              |                        |      |     |  |  |  |  |  |
| 分類or品目で検索ができます。検索                                                   | す。                                                              |           |       |       |              |                        |      |     |  |  |  |  |  |
| 分類                                                                  |                                                                 | 分類        | 分類    |       |              |                        |      |     |  |  |  |  |  |
|                                                                     |                                                                 |           | ~     |       |              |                        |      |     |  |  |  |  |  |
| 品目名                                                                 |                                                                 |           |       |       |              |                        |      |     |  |  |  |  |  |
| あ入力                                                                 |                                                                 |           |       |       |              |                        |      |     |  |  |  |  |  |
|                                                                     |                                                                 |           |       |       |              |                        |      |     |  |  |  |  |  |
| 検索しても出てこない場合や、品目                                                    | 検索しても出てこない場合や、品目名等に記載されていない場合は、 検索しても出てこない場合や、品目名等に記載されていない場合は、 |           |       |       |              |                        |      |     |  |  |  |  |  |
| 日の出事務所に電話(046-823-0868)でお問合せください。 日の出事務所に電話(046-823-0868)でお問合せください。 |                                                                 |           |       |       |              |                        |      |     |  |  |  |  |  |
| 戻る(申込者情報入力) 次へ(排出                                                   | 日選択)                                                            |           | 戻る(申込 | 者情報入入 | カ) 次へ(排出日選択) |                        |      |     |  |  |  |  |  |
| 選択分類                                                                | 品目名                                                             | 料金 点数     | 選択    |       | 分類           | 品目名                    | 料金   | 点数  |  |  |  |  |  |
| 戻る(申込者情報入力) 次へ(排出                                                   | 日選択)                                                            |           |       | あ     | 生活用品・家電      | アイロン<br>(コードレス・充電式)    | 520円 | 1 🗸 |  |  |  |  |  |
|                                                                     | Copyright © Yokosuka City. All Rights Reserved.                 |           |       | あ     | 生活用品・家電      | アイロン台                  | 520円 | 1 🗸 |  |  |  |  |  |
|                                                                     |                                                                 |           |       | あ     | インテリア・家具     | アコーディオンカーテン            | 520円 | 1 🗸 |  |  |  |  |  |
|                                                                     |                                                                 |           |       |       |              | 一対で1組                  |      |     |  |  |  |  |  |
|                                                                     |                                                                 |           |       | あ     | 住宅設備         | 雨戸<br>(木製・プラスチック製・金属製) | 520円 | 1 🗸 |  |  |  |  |  |
| <分類 一覧>                                                             |                                                                 | ,         |       | あ     | 住宅設備         | 雨どい                    | 520円 | 1 🗸 |  |  |  |  |  |
| ヒンイス用品・UA                                                           | (機奋 / 生活用品・豕電 /                                                 |           |       |       |              | 4つまで1点                 |      |     |  |  |  |  |  |
| インテリア・家具                                                            | / 寝具 / ホビー・スポー                                                  | ツ用品 /     |       | あ     | 生活用品・家電      | 編み機                    | 520円 | 1 🗸 |  |  |  |  |  |
| DIY・工具 / 住宅                                                         | 設備 / 園芸・アウトドア                                                   | 用品/音響機器/  |       | あ     | 住宅設備         | 網戸                     | 520円 | 1 🗸 |  |  |  |  |  |
| ベビー・キッズ用                                                            | 品 / ペット用品 / 医療・                                                 | 介護・健康用品 / |       |       |              | 2枚まで1組                 |      |     |  |  |  |  |  |
| 収納用品                                                                |                                                                 |           |       | あ     | 住宅設備         | アルミサッシ                 | 520円 | 1 🗸 |  |  |  |  |  |

#### 申し込みたい品目の選択欄をクリックし、**点数(排出する点数**)を選ぶ。

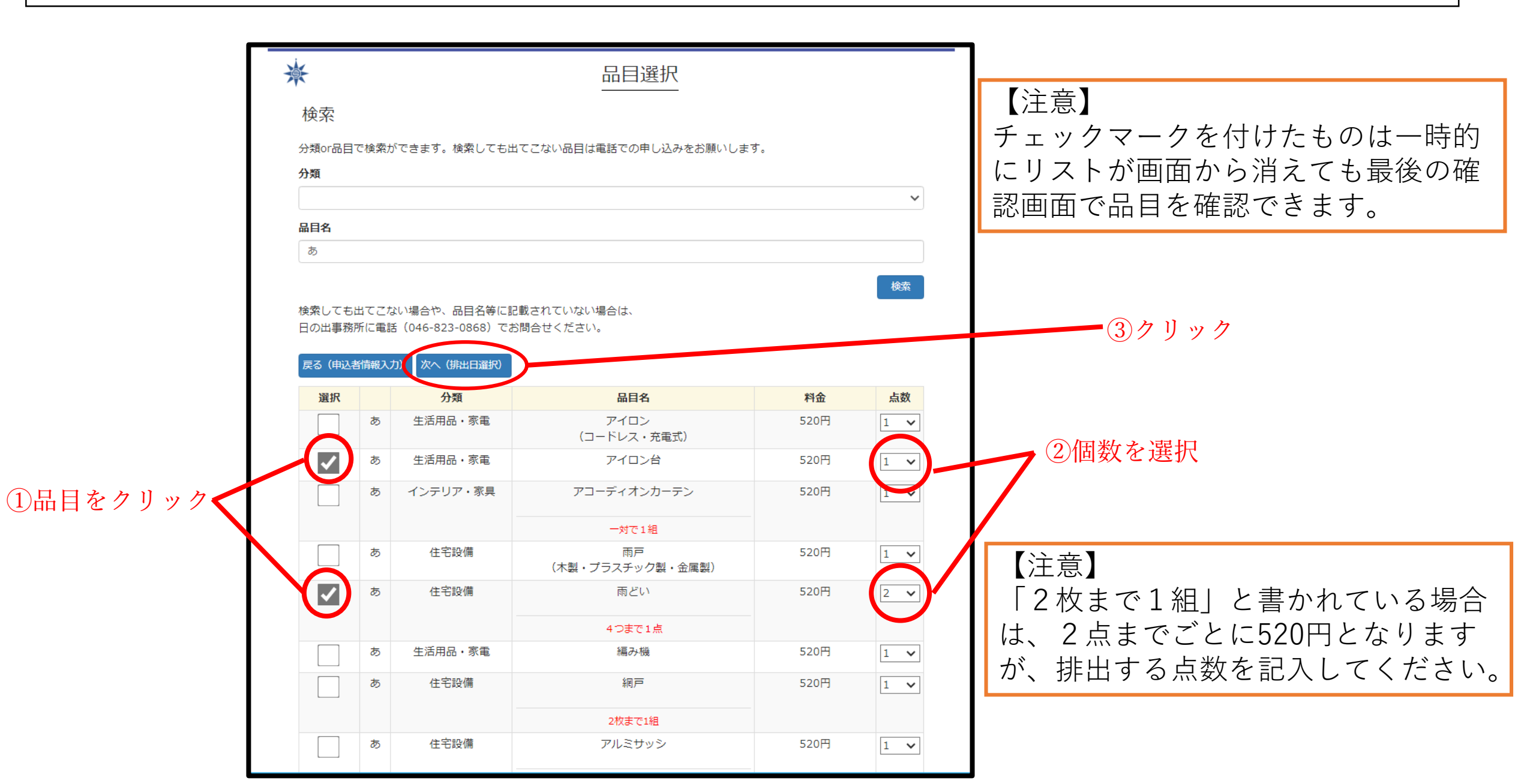

## 排出日を選択する。選択した日付は緑色になる。

| 清            | Ę                                                                                           |    |         |         |    |    |    |        |  |  |  |  |  |  |  |  |
|--------------|---------------------------------------------------------------------------------------------|----|---------|---------|----|----|----|--------|--|--|--|--|--|--|--|--|
| 排<br>Cい<br>× | 排出日を選択してください。<br>○マークがついている日がお申込み可能です。ご希望の排出日をクリックしてください。<br>×マークがついている日は収集予定件数が一杯になっている日です |    |         |         |    |    |    |        |  |  |  |  |  |  |  |  |
| ЦХ           | 収集のご予約は3週間後の日付まで選択可能です。                                                                     |    |         |         |    |    |    |        |  |  |  |  |  |  |  |  |
|              |                                                                                             |    |         | 2024年2月 |    |    |    |        |  |  |  |  |  |  |  |  |
|              | 日                                                                                           | 月  | 火       | 水       | 木  | 金  | ±  |        |  |  |  |  |  |  |  |  |
|              |                                                                                             |    |         |         | 1  | 2  | 3  |        |  |  |  |  |  |  |  |  |
|              |                                                                                             |    |         |         | ×  | ×  | ×  |        |  |  |  |  |  |  |  |  |
|              | 4                                                                                           | 5  | 6       | 7       | 8  | 9  | 10 |        |  |  |  |  |  |  |  |  |
|              | ×                                                                                           | ×  | ×       | ×       | ×  | ×  | ×  |        |  |  |  |  |  |  |  |  |
|              | 11                                                                                          | 12 | 13      | 14      | 15 | 16 | 17 |        |  |  |  |  |  |  |  |  |
|              | ×                                                                                           | ×  | ×       | ×       | ×  | ×  | ×  |        |  |  |  |  |  |  |  |  |
|              | 18                                                                                          | 19 | 20      | 21      | 22 | 23 | 24 |        |  |  |  |  |  |  |  |  |
|              | ×                                                                                           | ×  | ×       | ×       | ×  | ×  | ×  |        |  |  |  |  |  |  |  |  |
|              | 25                                                                                          | 26 | 27      | 28      | 29 |    |    |        |  |  |  |  |  |  |  |  |
|              | ×                                                                                           | ×  | ×       | ×       | ×  |    |    |        |  |  |  |  |  |  |  |  |
|              |                                                                                             |    |         | 2024年3月 |    |    |    |        |  |  |  |  |  |  |  |  |
|              | B                                                                                           | 月  | 火       | 水       | 木  | 金  | ±  |        |  |  |  |  |  |  |  |  |
|              |                                                                                             |    |         |         |    | 1  | 2  | 、選択すると |  |  |  |  |  |  |  |  |
|              |                                                                                             |    |         |         |    | 0  |    | 医バチるこ  |  |  |  |  |  |  |  |  |
|              | 3                                                                                           | 4  | 5       | 6       | 2  | 8  | 9  | 称色になる  |  |  |  |  |  |  |  |  |
|              | ×                                                                                           | 0  | $\circ$ | 0       | 0  | 0  | ×  |        |  |  |  |  |  |  |  |  |
|              | 10                                                                                          | 11 | 12      | 13      | 14 | 15 | 16 |        |  |  |  |  |  |  |  |  |
|              | ×                                                                                           | 0  | 0       | 0       | 0  | 0  | ×  |        |  |  |  |  |  |  |  |  |
|              | 17                                                                                          | 18 | 19      | 20      | 21 | 22 | 23 |        |  |  |  |  |  |  |  |  |
|              | ×                                                                                           | 0  | 0       | 0       | 0  | 0  | ×  |        |  |  |  |  |  |  |  |  |
|              | 24                                                                                          | 25 | 26      | 27      | 28 | 29 | 30 |        |  |  |  |  |  |  |  |  |
|              | ×                                                                                           | 0  | 0       | 0       | 0  | 0  | ×  |        |  |  |  |  |  |  |  |  |
|              | 31                                                                                          |    |         |         |    |    |    |        |  |  |  |  |  |  |  |  |

| 25        | 26                                                | 27 | 28      | 29 |    |    |  |  |
|-----------|---------------------------------------------------|----|---------|----|----|----|--|--|
| ×         | ×                                                 | ×  | ×       | ×  |    |    |  |  |
| 2024年3月   |                                                   |    |         |    |    |    |  |  |
| B         | 月                                                 | 火  | лk      | 木  | 金  | ±  |  |  |
|           |                                                   |    |         |    | 1  | 2  |  |  |
|           |                                                   |    |         |    | 0  | ×  |  |  |
| 3         | 4                                                 | 5  | 6       | 7  | 8  | 9  |  |  |
| ×         | 0                                                 | 0  | 0       | 0  | 0  | ×  |  |  |
| 10        | 11                                                | 12 | 13      | 14 | 15 | 16 |  |  |
| ×         | 0                                                 | 0  | 0       | 0  | 0  | ×  |  |  |
| 17        | 18                                                | 19 | 20      | 21 | 22 | 23 |  |  |
| ×         | 0                                                 | 0  | 0       | 0  | 0  | ×  |  |  |
| 24        | 25                                                | 26 | 27      | 28 | 29 | 30 |  |  |
| ×         | 0                                                 | 0  | 0       | 0  | 0  | ×  |  |  |
| 31        |                                                   |    |         |    |    |    |  |  |
| ×         |                                                   |    |         |    |    |    |  |  |
|           |                                                   |    | 2024年4月 |    |    |    |  |  |
| B         | 月                                                 | 火  | 水       | 木  | 金  | ±  |  |  |
|           | 1                                                 | 2  | 3       | 4  | 5  | 6  |  |  |
|           | 0                                                 | 0  | 0       | 0  | 0  | ×  |  |  |
| 7         | 8                                                 | 9  | 10      | 11 | 12 | 13 |  |  |
| ×         | 0                                                 | 0  | 0       | 0  | 0  | ×  |  |  |
| 14        | 15                                                | 16 | 17      | 18 | 19 | 20 |  |  |
| ×         | 0                                                 | 0  | 0       | 0  | 0  | ×  |  |  |
| 21        | 22                                                | 23 | 24      | 25 | 26 | 27 |  |  |
| ×         | 0                                                 | 0  | 0       | 0  | 0  | ×  |  |  |
| 28        | 29                                                | 30 |         |    |    |    |  |  |
| ×         | × × ×                                             |    |         |    |    |    |  |  |
| 戻る (品目選択) |                                                   |    |         |    |    |    |  |  |
|           | Copyright (©) Yokosuka City. All Rights Reserved. |    |         |    |    |    |  |  |

「排出日決定」 - をクリック

![](_page_7_Figure_1.jpeg)

# 申し込み内容を確認する。

| *            | お申し                                   | し込み                 |            |        |   |                                    |
|--------------|---------------------------------------|---------------------|------------|--------|---|------------------------------------|
| 以下の内容でお申     | もしてよろしいです                             | 「か <b>?</b>         |            |        |   |                                    |
| ようしければし中     | 1」」」「立て 9 つ」 て ク リ ツ ク し し く<br>#須賀士郎 |                     |            |        |   |                                    |
| <br><br><br> |                                       |                     |            |        |   |                                    |
|              | 0468888888                            |                     |            |        |   |                                    |
| ご住所          | 238-0004<br>小川町11-1                   |                     |            |        |   |                                    |
| 建物名          | ヨコスカマンションA棟3                          | 301                 |            |        |   |                                    |
| 排出日          | 2024年 3月 5日                           |                     |            |        |   |                                    |
| 排出場所         | 自宅前                                   |                     |            |        |   |                                    |
| 支払区分         | クレジット                                 |                     | ━ 確認後、チェック |        |   |                                    |
|              | 品物名                                   | 点数                  | 単価         | 料金     |   |                                    |
|              | アイロン台                                 | 1                   | 520円 × 1   | 520円   |   |                                    |
|              | 雨どい                                   | 2                   | 520円 × 1   | 520円   |   |                                    |
|              | スプリングマットレス                            | 1                   | 4,300円×1   | 4,300円 |   |                                    |
|              | ロールカーテン                               | 6                   | 520円 × 2   | 1,040円 |   |                                    |
| ✓ 今回の申込品目は事業 | 系粗大ごみではありません。また、その他育<br>申込をする         | うページの注意事項に          | 同意します。     |        |   | クリックし、各決済会<br>社のページで手続きを<br>して下さい。 |
|              | Copyright © Yokosuka City. A          | ll Rights Reserved. |            |        | - | ー 元 J メールか 価いたら、<br>申し込み完了です。      |